# Yealink 亿联网络

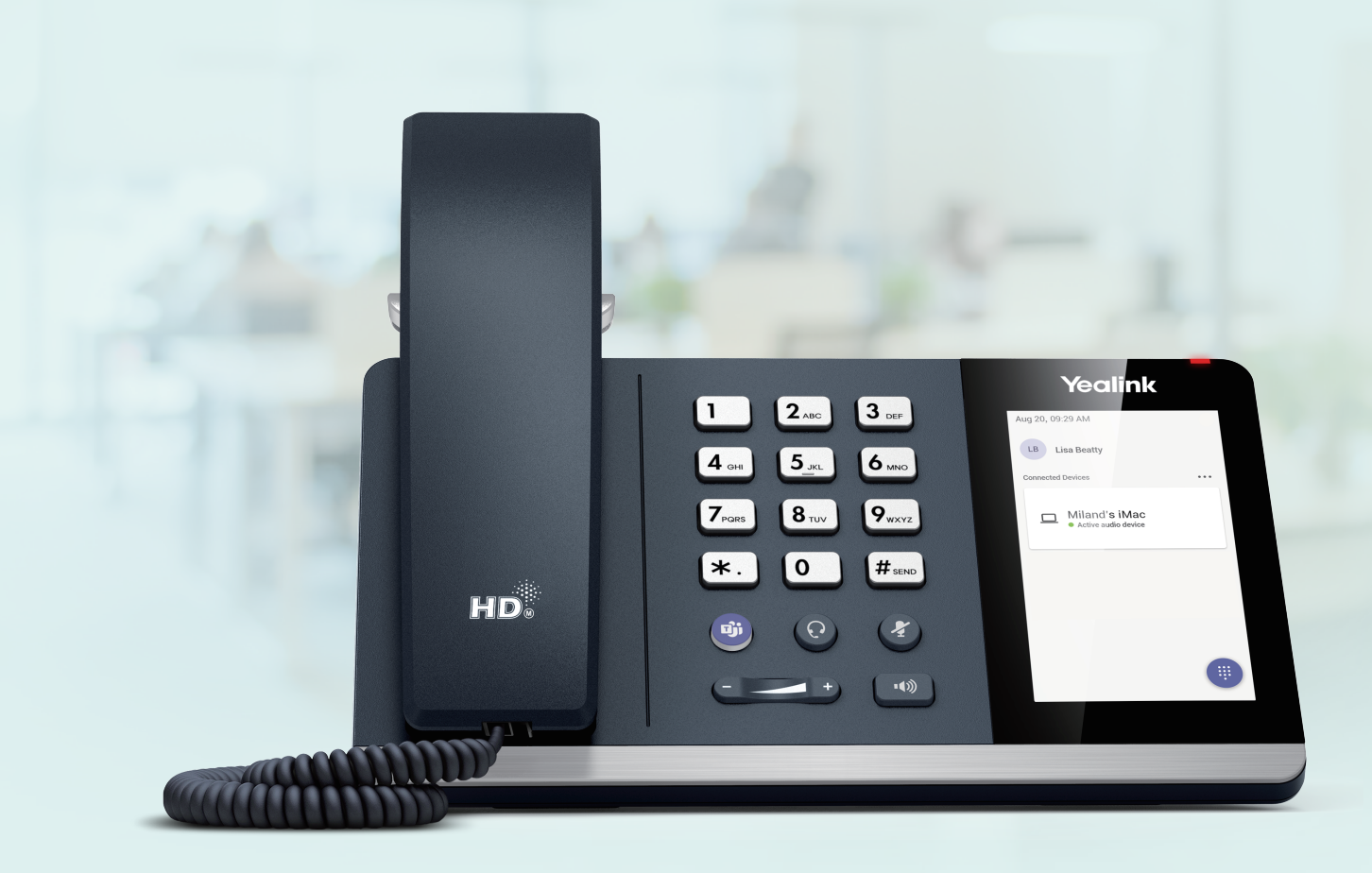

# MP45 Business USB Phone User Guide

# Contents

| About This Guide                                                                           | 3   |
|--------------------------------------------------------------------------------------------|-----|
| How to Connect                                                                             | 3   |
| Connect to PC via USB Cable                                                                | 3   |
| How to Use                                                                                 | 4   |
| Hardware Overview                                                                          | 4   |
| Icons and Status Indicators                                                                | 5   |
| Adjust the Playback Volume                                                                 | 5   |
| Reset Configuration                                                                        | 5   |
| How to Manage Calls                                                                        | 5   |
| Basic Call Usage                                                                           | 6   |
| Multiple Calls Handling                                                                    | 6   |
| Yealink USB Connect                                                                        | 6   |
| Download and Install                                                                       | 7   |
| Update Firmware                                                                            | 8   |
| How to Change Settings                                                                     | 9   |
| Change the Default Outgoing Dialer Device                                                  | 9   |
| Change the Default Media Playback Device                                                   | 10  |
| Basic Settings                                                                             | 10  |
| Advanced Settings                                                                          | 11  |
| Change Settings via YUC                                                                    | 12  |
| Optional Accessories                                                                       | .12 |
| Busylight BLT60                                                                            | 12  |
| FAQ                                                                                        | .13 |
| How to set up my device to work with Microsoft Teams?                                      | 13  |
| How to set up my device to work with Skype for Business?                                   | 14  |
| Why can't I hear the other party's voice?                                                  | 15  |
| Why is the time on my device not synchronized with the PC?                                 | 15  |
| Why does the phone display "PC Device" or "PC softphone" instead of the name and number of |     |
| the other party for a Skype for Business incoming call?                                    | 16  |
| IS MY PC compatible?                                                                       | 1/  |

# **About This Guide**

This guide contains instructions for connecting and using your MP45 USB phone.

# How to Connect

• Connect to PC via USB Cable

## **Connect to PC via USB Cable**

#### Procedure

Connect the phone to PC using the attached USB cable.

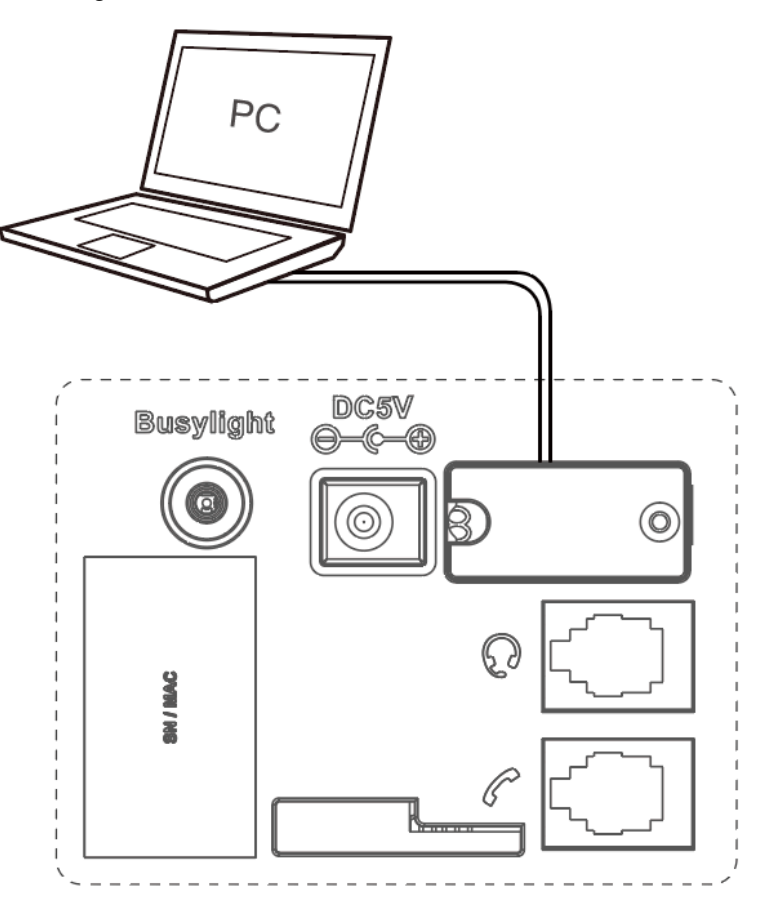

**Note:** For more information on compatible PC, refer to the specific FAQ.

**Related information** 

=

Is my PC compatible?

## How to Use

- Hardware Overview
- Icons and Status Indicators
- Adjust the Playback Volume
- Reset Configuration

## **Hardware Overview**

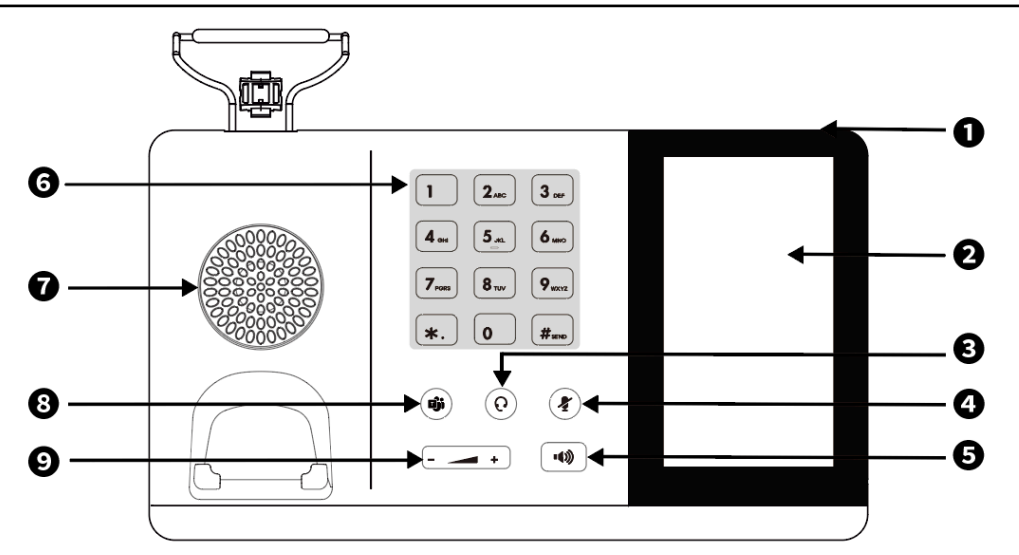

| Name |                     | Description                                                                   |
|------|---------------------|-------------------------------------------------------------------------------|
| 1    | Power LED Indicator | Indicates phone status.                                                       |
| 2    | Touch Screen        | Allows you to select items and navigate menus on the touch-sensitive screen.  |
| 3    | HEADSET Key         | Toggles and indicates the headset mode.                                       |
|      |                     | The key LED glows green when headset mode is activated.                       |
| 4    |                     | Toggles and indicates mute feature.                                           |
| 4    |                     | The key LED glows red when the call is muted.                                 |
|      |                     | Toggles and indicates the hands-free (speakerphone) mode.                     |
| 5    | Speakerphone Key    | The key LED glows green when the hands-free (speakerphone) mode is activated. |
| 6    | Keypad              | Provides the digits and special characters in context-sensitive applications. |
| 7    | Speaker             | Provides hands-free (speakerphone) audio output.                              |

| Name |            | Description                                                                                                    |
|------|------------|----------------------------------------------------------------------------------------------------|
| 8    | Teams Key  | <ul> <li>Hold for 2 seconds to activate Cortana integrated in Teams (this requires Microsoft's support).</li> <li>Press once to invoke the Teams client in the idle state.</li> </ul> |
| 9    | Volume Key | Adjusts the volume of the handset, headset, and speaker.                                                                                                    |

## **Icons and Status Indicators**

| lcon | Description |
|------|-------------|
|      | PC          |

## Adjust the Playback Volume

#### Procedure

Do one of the following:

- Press the Volume key.
  - Tap <sup>(a)</sup> or the user account avatar.

Go to Settings > Basic Settings > Speaker Volume.

Tap the desired value.

## **Reset Configuration**

#### Procedure

- **1.** Do one of the following:
  - Tap <sup>(a)</sup> or the user account avatar.

Go to Settings > Advanced Settings > Reset Configuration.

• Long press the pound key (#) and the star key (\*) for about 6 seconds when the phone is idle.

The screen prompts you whether to reset the configuration or not.

2. Confirm the action.

#### Results

The phone will reboot and all settings will return to their default values.

# How to Manage Calls

- Basic Call Usage
- Multiple Calls Handling

## **Basic Call Usage**

| Function                | Action                                                                                                    |
|-------------------------|----------------------------------------------------------------------------------------------------|
| Place a new call        | <ol> <li>Tap the connected device CARD or .</li> <li>Enter the desired number.</li> <li>Select the desired outgoing dialing device.</li> <li>Tap Call.</li> </ol> |
| Answer call             | Тар 🕓.                                                                                                    |
| End call                | Тар 🗢.                                                                                                    |
| Reject call             | Tap 🗵.                                                                                                    |
| Hold call               | Тар 🕕.                                                                                                    |
| Resume call             | Tap <b>Resume</b> .                                                                                                    |
| Mute/un-mute microphone | Tap 🖉 🕐 on the screen or press the MUTE key.                                                                                                    |

#### **Related information**

Hardware Overview

## **Multiple Calls Handling**

The phone can accept and handle multiple calls at the same time.

| Multiple Call Handling                                    | Action                |
|-----------------------------------------------------------|-----------------------|
| End the current call and answer the incoming call         | Tap 💿 and then tap 🕓. |
| Put the current call on hold and answer the incoming call | Tap 🕓 on the phone.   |
| Switch between held call and active call                  | Tap O on the phone.   |
| Reject incoming call while on a current call              | Tap 💙 on the phone.   |

# Yealink USB Connect

Yealink USB Connect is a computer software designed to manage Yealink USB devices.

With Yealink USB Connect you can:

- Get an overview of connected Yealink USB devices
- Manage your Yealink USB devices
- Update your Yealink USB device to enhance its performance and features
- Give feedback on your Yealink USB device

| 💱 Yealink USB Connect  |                                      |                                   | \$ - × |
|------------------------|--------------------------------------|-----------------------------------|--------|
| ← Return               | Equipment model  MP45 Add a remark 🖉 | Firmware version<br>131.420.0.5   |        |
| MP45                   | Connection method                    | Bluetooth status Paired           |        |
| □ Device status        |                                      |                                   |        |
| $\sim$ Device settings | Serial number (SN) 501110C070000131  | Hardware version 131.0.16.0.0.0 ① |        |
|                        |                                      |                                   |        |
| Device support         | Offici                               | al Website                        |        |
|                        |                                      |                                   |        |

- Download and Install
- Update Firmware

## **Download and Install**

#### Before you begin

Connect the phone to your PC.

#### Procedure

1. If it is the first time to connect the phone to your PC, the PC prompts you as shown below:

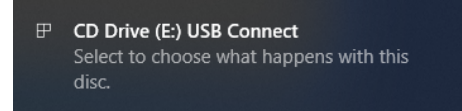

2. Click the prompt box and run the program.

CD Drive (E:) USB Connect

Choose what to do with this disc.

#### Install or run program from your media

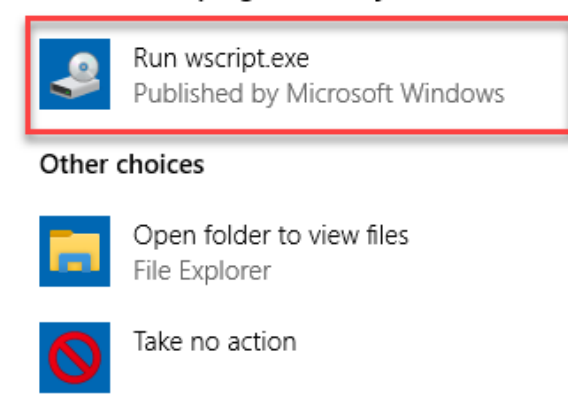

3. Download the Yealink USB Connect on the web page.

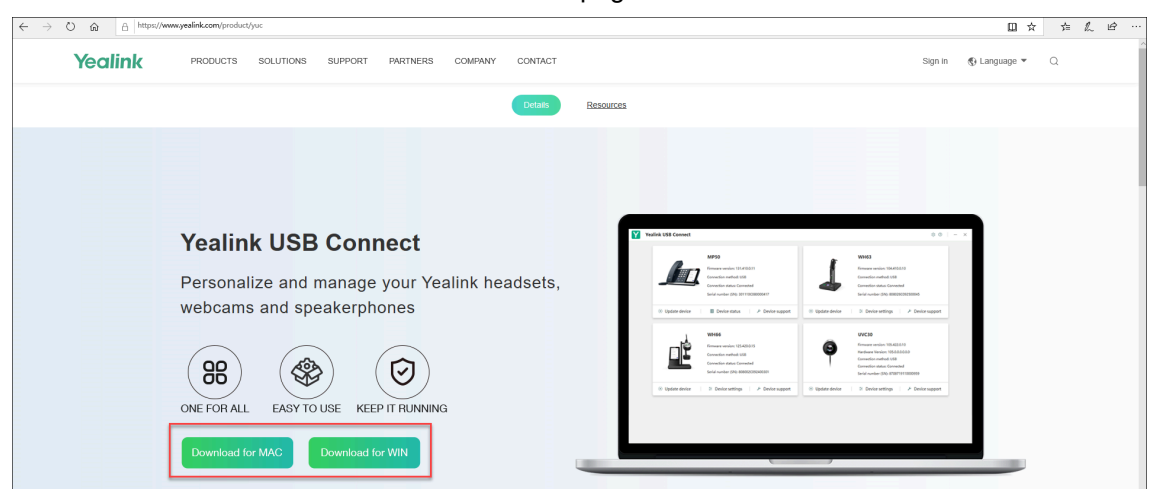

If the prompt box disappears, you can double-click the **CD drive: USB Connect** in the devices and drives list.

| V Devices and drives (3)                   |                |                                                      |
|--------------------------------------------|----------------|------------------------------------------------------|
| Local Disk (C:)<br>14.9 GB free of 59.4 GB | DVD Drive (D:) | CD Drive (E:) USB Connect<br>52.0 KB free of 70.0 KB |

Download the Yealink USB Connect on the web page.

**Note:** If it detects that Yealink USB Connect has been installed after connecting, Yealink USB Connect will automatically run.

### **Update Firmware**

Ę

#### Procedure

- 1. Connect the phone to the USB port of PC.
- 2. Update the phone firmware via the Yealink USB Connect.
  - Check for updates
  - Update manually

| 😚 Yealink USB Connect  |                                 |                                                                                                    |
|------------------------|---------------------------------|----------------------------------------------------------------------------------------------------|
| ← Return               |                                 |                                                                                                    |
| MP45                   |                                 |                                                                                                    |
|                        |                                 |                                                                                                    |
| Device status          | APA                             | Current version:131.420.0.5                                                                                                    |
| ー<br>の Device settings |                                 | Your software is up to date<br>When the device has new firmware available, the device will prompt<br>you to update the firmware |
|                        |                                 | Undate manually                                                                                                    |
| Device support         | ( <sup>J</sup> C <sup>J</sup> ) | opdate manually                                                                                                    |
|                        |                                 |                                                                                                    |

For more information on the Yealink USB Connect, refer to Yealink USB Device Manager Client User Guide.

## How to Change Settings

Phone and general settings can be changed on the phone screen. And more settings can be changed via Yealink USB Connect.

- Change the Default Outgoing Dialer Device
- Change the Default Media Playback Device
- Basic Settings
- Advanced Settings
- Change Settings via YUC

Related information

Yealink USB Connect

## Change the Default Outgoing Dialer Device

When there are multiple devices connected to the phone, you can select the default outgoing dialer device.

#### Procedure

1. Tap ... on the idle screen.

2. Tap the desired connected device.

## **Change the Default Media Playback Device**

When there are multiple devices connected to the phone, you can change the default music playback device.

### Procedure

- 1. Tap ... on the idle screen.
- 2. Tap the desired connected device.

## **Basic Settings**

Tap e or the user account avatar, and go to **Settings** > **Basic Settings** to access the basic settings menu.

| General Settings                                                                                                    |                                                                                                    |  |
|----------------------------------------------------------------------------------------------------|----------------------------------------------------------------------------------------------------|--|
| Language                                                                                                    | Select the screen text language from a list of 15 languages.                                                                                                    |  |
|                                                                                                    | Set the time and date manually.                                                                                                    |  |
|                                                                                                    | • <b>Time Format</b> : 12 Hour/24 Hour can be selected on the device.                                                                                                    |  |
| Time&Date                                                                                                    | <ul><li>Default: 24 Hour.</li><li>Date Format: Day, Month/Month, Day can be selected on the device.</li></ul>                                                                                                    |  |
|                                                                                                    | <ul><li>Default: Month, Day.</li><li>Manual Time: Enable this function to set the date and time manually.</li></ul>                                                                                                    |  |
| Busylight                                                                                                    | Set the busylight status or turn off the busylight.                                                                                                    |  |
|                                                                                                    | <ul> <li>Sync (the status depends on the softphone Presence status)</li> <li>Available (LED glows green when the device is not in a call or not ringing)</li> <li>DND (LED glows red when the device is not in a call or not ringing)</li> <li>Off (LED is off)</li> </ul> |  |
|                                                                                                    | Note: It appears only when you connect the Busylight BLT60 to the phone.                                                                                                    |  |
| Display Settings                                                                                                    |                                                                                                    |  |
| Backlight                                                                                                    | Set the backlight active level and backlight time.                                                                                                    |  |
| Screensaver                                                                                                    | Change the waiting time for the screen saver.                                                                                                    |  |
| Teams User Name Configure whether the Teams user name displays on the home scr<br>when the device disconnects with PC. |                                                                                                    |  |
|                                                                                                    | <ul> <li>Personal Mode (default): Display the Teams user name when the device disconnects with PC.</li> <li>Hot Desking Mode: Do not display the Teams user name when the device disconnects with PC.</li> </ul>                                                           |  |

| Dark Theme     | Turn on/off dark theme.<br>The dark theme changes the default bright background color to a darker<br>color, which is easier on the eyes in low-light environments or if you prefer<br>less bright screens. |
|----------------|----------------------------------------------------------------------------------------------------|
| Sound Settings |                                                                                                    |
| Ring Tones     | Enable/disable the phone to play a built-in tone while receiving an incoming call.                                                                                                    |
| Dial Tone      | Enable/disable the paired headset to play a dial tone when entering the dialing screen.                                                                                                    |
| Keypad Tone    | Enable/disable the paired headset to produce a sound when pressing the keypad keys.                                                                                                    |
| Speaker Volume | Adjust the playback volume.                                                                                                    |

#### **Related tasks**

Busylight BLT60

## **Advanced Settings**

Tap e or the user account avatar, and go to **Settings** > **Advanced Settings** to access the advanced settings menu.

| General Settings |                                                                                                    |  |
|------------------|----------------------------------------------------------------------------------------------------|--|
| USB Computer     | This setting determines when your headset receives audio from a connected PC.                                                                                                    |  |
| Audio            | Default: Instant.                                                                                                    |  |
|                  | <ul> <li>Instant: To have the audio (not call audio) turned on instantly.</li> <li>Delayed: To have the audio (not call audio) turned on automatically with a brief delay. The delay will filter out short notifications sounds from the PC.</li> <li>Never: To never have audio (not call audio) in the headset.</li> <li>Always: to always have audio in the headset, this will affect the battery life.</li> </ul> |  |
| Calling Settings |                                                                                                    |  |
| Auto Dial        | Enable/disable the phone to automatically dial the entered number within 5 seconds.                                                                                                    |  |
| Call Device      | Select which device to use for outgoing call.                                                                                                    |  |
| Call Priority    | <ul> <li>Select which call takes priority when a second call is accepted.</li> <li>New call: The first call is placed on hold and the new call is active.</li> </ul>                                                                                                    |  |
|                  | • <b>Current call</b> : The first call is active and the new call is placed on hold.                                                                                                    |  |
| Call Recording   | Enable/disable calls from mobile devices or desk phones to be recorded on your PC. The supplied USB cable needs to be connected between the base and the PC, and additional recording software is required.                                                                                                    |  |
|                  | Default: Off.                                                                                                    |  |

## **Change Settings via YUC**

#### Procedure

- 1. Connect the phone to the USB port of PC.
- 2. Change settings via Yealink USB Connect.
  - Basic Settings
  - Advanced Settings

# **Optional Accessories**

The phone can use optional accessories when you need to extend your phone's capabilities.

The following optional accessories need to be purchased separately if required for your phone:

Busylight BLT60

## **Busylight BLT60**

When the phone is connected to PC, busylight can alert you to the status of the Microsoft Teams/Skype for Business client.

#### About this task

| LED States                                               | Description                                                              |  |
|----------------------------------------------------------|--------------------------------------------------------------------------|--|
| Presence Status (sync status requires softphone support) |                                                                          |  |
| LED glows green                                          | Available                                                                |  |
| LED glows orange                                         | Away                                                                     |  |
| LED glows red                                            | DND/Busy                                                                 |  |
| LED off                                                  | Turn off the busylight, softphone does not support                       |  |
| Talking Status                                           |                                                                          |  |
| LED fast flashes red                                     | Ringing                                                                  |  |
| LED glows red                                            | In a call                                                                |  |
| LED slowly flashes green                                 | Missed call/voice message notification (this requires softphone support) |  |
| LED off                                                  | Softphone does not support, turn off the busylight                       |  |

#### **Related information**

**Basic Settings** 

# FAQ

- How to set up my device to work with Microsoft Teams?
- How to set up my device to work with Skype for Business?
- Why can't I hear the other party's voice?
- Why is the time on my device not synchronized with the PC?
- Why does the phone display "PC Device" or "PC softphone" instead of the name and number of the other party for a Skype for Business incoming call?
- Is my PC compatible?

## How to set up my device to work with Microsoft Teams?

#### Procedure

1. Click on your profile picture at the top of the Teams window.

| <b>r</b> – 🗆 ×                                                                              |
|---------------------------------------------------------------------------------------------|
| demotest11 Yealink<br>demotest11@yealink7.onmicrosoft.com<br>Available v Set status message |
| ≓ Accounts & orgs<br>+ Add personal account                                                 |
| ☐ Saved<br>Settings                                                                         |
| Zoom - (100%) + 🖸                                                                           |
| Keyboard shortcuts<br>About ><br>Check for updates<br>Download the mobile app               |
| Sign out                                                                                    |

2. Click Settings > Devices.

| ettings       |                                                          |        |
|---------------|----------------------------------------------------------|--------|
| General       | Audio devices                                            |        |
| Accounts      | Yealink MP45                                             | $\sim$ |
| Privacy       |                                                          |        |
| Notifications | Speaker                                                  |        |
| Devices       | Headset Earphone (Yealink MP45)                          | $\sim$ |
| Permissions   | Microphone                                               |        |
| 5 Calls       | Headset Microphone (Yealink MP45)                        | $\sim$ |
|               | (I) Make a test call                                     |        |
|               | Noise suppression ()                                     |        |
|               | Choose Low if you want others to hear music. Learn more. |        |
|               | Auto (Default)                                           | $\sim$ |
|               |                                                          |        |
|               | Secondary ringer                                         |        |

3. Select your Yealink MP45 device under Audio devices field.

## How to set up my device to work with Skype for Business?

#### Procedure

- 1. Click the Settings icon in the top-right corner of the Skype for Business window.
- 2. In the left side options, click Audio Device.

| General<br>Personal<br>Contacts List<br>Status                                                           | Audio device<br>Select the device you want to<br>Handset<br>Yealink MP45 | o use for audio calls:          | Learn More |
|----------------------------------------------------------------------------------------------------|--------------------------------------------------------------------------|---------------------------------|------------|
| My Picture<br>Phones<br>Alerts<br>Ringtones and Sounds<br>Audio Device<br>Call Forwarding<br>File Saving | Customize your device                                                    | Headset Earphone (Yealink UH45) |            |
|                                                                                                    | Secondary ringer Also ring:                                              | rings                           | ~          |
|                                                                                                    | Stereo audio playback                                                    | ack when available              |            |

3. In Audio Device, select your MP45 device.

## Why can't I hear the other party's voice?

The device is not set as the default audio device for PC. Use the audio settings in the sound control panel/ preferences to select the headset as the default audio device.

#### For WIN 8/ WIN 8.1/ WIN 10 OS:

- 1. Go to Control Panel > Hardware and Sound > Sound.
- 2. In the Playback tab, highlight the desired headset and select Set Default.

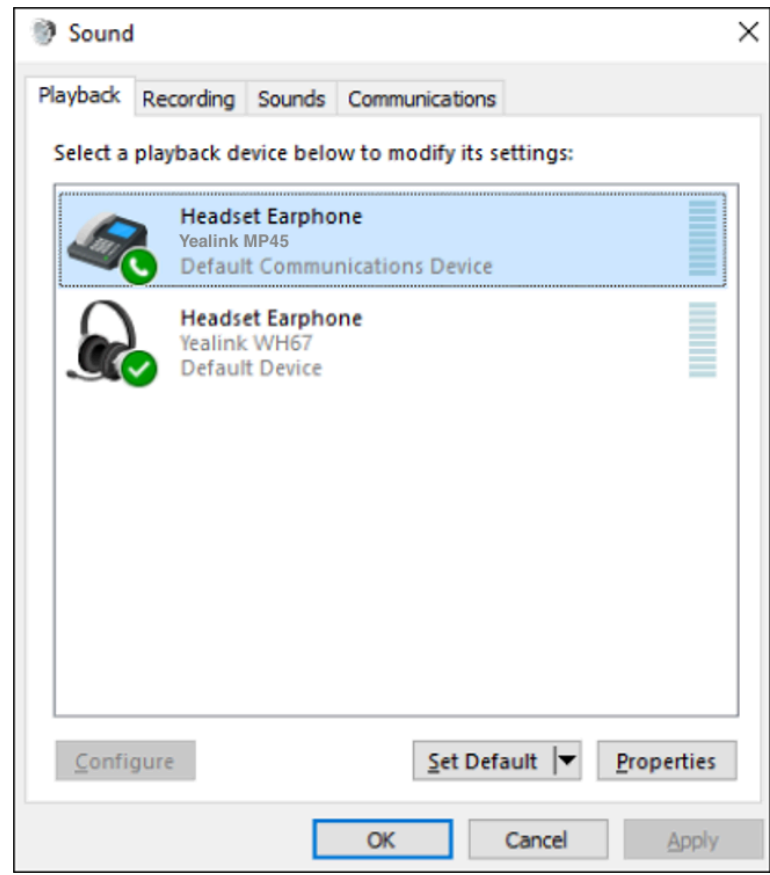

3. Confirm the action.

#### For MAC OS:

- 1. Go to your System Preferences > Sound.
- 2. In the Output tab, select the MP45 as your Playback Device.

For more information, refer to web resources.

## Why is the time on my device not synchronized with the PC?

Check if the Yealink USB Connect/Microsoft Teams/Skype for Business is running on the PC, the device time will automatically synchronize with the PC time when you connected MP45 to the PC. Otherwise, you need to set the time manually at the **Basic Settings** menu on the phone.

#### **Related information**

**Basic Settings** 

# Why does the phone display "PC Device" or "PC softphone" instead of the name and number of the other party for a Skype for Business incoming call?

The MP45 driver for Windows may be abnormal. You need to reinstall the driver in the Windows Device Manager, and then disconnect and reconnect the MP45 to PC.

#### Procedure

- 1. Open Device Manage.
- 2. Delete the USB input devices with the hardware ID "6993".
- 3. You can right-click the USB Input Device and check the hardware ID in Details tab.

| File Action View Help                                                                                                    |                                                                                                    |
|----------------------------------------------------------------------------------------------------|----------------------------------------------------------------------------------------------------|
|                                                                                                    |                                                                                                    |
| DESKTOP-2180JDI     Audio inputs and outputs                                                                                                    |                                                                                                    |
| > a Batteries                                                                                                    |                                                                                                    |
| > 📃 Computer                                                                                                    |                                                                                                    |
| > Disk drives > Image: Second Second Seco                                                                                                    | USB Input Device Properties                                                                                                    |
| > PVD/CD-ROM drives                                                                                                    | General Driver Details Events Power Management                                                                                                    |
| > Firmware                                                                                                    | USB Input Device                                                                                                    |
| HID-compliant consumer control device                                                                                                    | 73                                                                                                    |
| HID-compliant consumer control device                                                                                                    | Property                                                                                                    |
| ID-compliant consumer control device                                                                                                    | Hardware Ids                                                                                                    |
| HID-compliant headset                                                                                                    | Value                                                                                                    |
| HID-compliant headset                                                                                                    | USB/VID_6993/PID_B04A&REV_0101&MI_03                                                                                                    |
| HD-compliant vendor-defined device                                                                                                    |                                                                                                    |
| HID-compliant vendor-defined device                                                                                                    |                                                                                                    |
| HID-compliant vendor-defined device                                                                                                    |                                                                                                    |
| HID-compliant vendor-defined device                                                                                                    |                                                                                                    |
| HID-compliant vendor-defined device                                                                                                    |                                                                                                    |
| 🐺 HID-compliant vendor-defined device                                                                                                    |                                                                                                    |
| HID-compliant vendor-defined device                                                                                                    |                                                                                                    |
| HID-compliant vendor-defined device                                                                                                    |                                                                                                    |
| HID-compliant vendor-defined device                                                                                                    | OK Cancel                                                                                                    |
| ISP Input Davise                                                                                                    | Old Called                                                                                                    |
| Wind Indecompliant vendor-genned device                                                                                                    | On Cancer                                                                                                    |
| USB Input Device                                                                                                    |                                                                                                    |
| Ind'Sompanie Vender-Vender Vender-     Vender     Vender                                                                                                    |                                                                                                    |
| USB Input Device<br>USB Input Device<br>USB Input Device<br>USB Input Device<br>USB Input Device<br>USB Input Device<br>USB Input Device                                                                                                    |                                                                                                    |
| IDE Schippen Verworksenned device     IDE Schippen Device     IDE Schippen Device     IDE Schippen Device     IDE Schippen Device     IDE ATA/ATAPI controllers                                                                                                    |                                                                                                    |
| IDE-Company Vender-Vender-Vender                                                                                                    |                                                                                                    |
| IDE-Company tender tender device     IDE Input Device     IDE Input Device     IDE Input Device     IDE Input Device     IDE Input Device     IDE Input Device     IDE Input Device     IDE Input Device     IDE Input Device     IDE Input Device     IDE Input Device                                                                                                    | dor-defined device                                                                                                    |
| IDE-compliant venor     IDE Input Device     USB Input Device     USB Input Device     USB Input Device     USB Input Device     USB Input Device     USB Input Device     IDE ATA/ATAPI controllers                                                                                                    | dor-defined device                                                                                                    |
| Intro-compliant vence     Intro-compliant vence     IUS Input Device     USB Input Device     USB Input Device     USB Input Device     USB Input Device     USB Input Device     USB Input Device     USB Input Device     USB Input Device     IDE ATA/ATAPI controllers                                                                                                    | dor-defined device<br>dor-defined device                                                                                                    |
| HID-compliant vence     HID-compliant vence     HID-compliant vence     HID-compliant vence     HID-compliant vence     HID-compliant vence     HID-compliant vence     HID-compliant vence     HID-compliant vence     HID-compliant vence                                                                                                    | dor-defined device<br>dor-defined device                                                                                                    |
| Inter-company version-realised device     USB Input Device     USB Input Device     USB                                                                                                    | dor-defined device<br>dor-defined device<br>dor-defined device<br>dor-defined device                                                                                                    |
| HID-compliant vence     HID-compliant vence     HID-compliant vence     HID-compliant vence     HID-compliant vence     HID-compliant vence     HID-compliant vence     HID-compliant vence     HID-compliant vence     HID-compliant vence     HID-compliant vence     HID-compliant vence     USB Input Device     USB Input Device     USB Input Device                                                                                                    | dor-defined device<br>dor-defined device<br>dor-defined device<br>dor-defined device                                                                                                    |
| IDE-ADVATAPIC controllers     IDE ATVATAPIC controllers     IDE ATVATAPIC controllers     IDE ATVATAPIC controllers     IDE ATVATAPIC controllers     IDE ATVATAPIC controllers     IDE ATVATAPIC controllers     IDE ATVATAPIC controllers     IDE ATVATAPIC controllers                                                                                                    | dor-defined device<br>dor-defined device<br>dor-defined device<br>dor-defined device                                                                                                    |
| Inde-Compare Venuer-Venuer Venuer-Venuer Venuer-Venuer Venuer-Venuer Venuer-Venuer Venuer-Venuer Venuer Venu                                                                                                    | dor-defined device<br>dor-defined device<br>dor-defined device<br>dor-defined device                                                                                                    |
| IDE ATU/ATAPI controllers     IDE ATU/ATAPI controllers     IDE ATU/ATAPI controllers     IDE ATU/ATAPI controllers     IDE ATU/ATAPI controllers     IDE ATU/ATAPI controllers     IDE ATU/ATAPI controllers     IDE ATU/ATAPI controllers     IDE ATU/ATAPI controllers                                                                                                    | dor-defined device<br>dor-defined device<br>dor-defined device<br>dor-defined device                                                                                                    |
| HID-compliant venue<br>WSB Input Device<br>WSB Input Device                                                                                                    | dor-defined device<br>dor-defined device<br>dor-defined device<br>dor-defined device<br>Update driver<br>Disable device                                                                                      |
| <ul> <li>Inter-compare version version de device</li> <li>WSB Input Device</li> <li>WSB Input Device</li> <li>WSB Input Device</li> <li>WSB Input Device</li> <li>WSB Input Device</li> <li>IDE ATA/ATAPI controllers</li> </ul>                                                                                                    | dor-defined device<br>dor-defined device<br>dor-defined device<br>dor-defined device<br>Update driver<br>Disable device<br>Uninstall device                                                                  |
| HID-compliant vence     HID-compliant vence     HID-compliant vence     HID-compliant vence     HID-compliant vence     HID-compliant vence     HID-compliant vence     HID-compliant vence     USB Input Device     USB Input Device                                                                                                    | dor-defined device<br>dor-defined device<br>dor-defined device<br>dor-defined device<br>Update driver<br>Disable device<br>Uninstall device                                                                  |
| INC-compliant vence USB Input Device USB Input Device USB Input Device USB Input Device USB Input Device USB Input Device IDE ATA/ATAPI controllers IDE ATA/ATAPI controllers IDE ATA/ATAPI controllers USB Input Device USB Input Device                                                                                                    | dor-defined device<br>dor-defined device<br>dor-defined device<br>dor-defined device<br>Update driver<br>Disable device<br>Uninstall device<br>Scan for hardware changes                                     |
| IIIC-compliant vence<br>USB Input Device<br>USB Input Device<br>USB | dor-defined device<br>dor-defined device<br>dor-defined device<br>dor-defined device<br>Update driver<br>Disable device<br>Uninstall device<br>Scan for hardware changes                                     |
| IIIC-compliant vence<br>USB Input Device<br>USB Input Device<br>USB | dor-defined device<br>dor-defined device<br>dor-defined device<br>dor-defined device<br>dor-defined device<br>Update driver<br>Disable device<br>Uninstall device<br>Scan for hardware changes<br>Properties |
| IDE ATA/ATAPI c     USB Input Device     USB Input Device     WISB Input Device     USB Input Device     WISB Input Device     WISB Inpu                                                                                                    | dor-defined device<br>dor-defined device<br>dor-defined device<br>dor-defined device<br>dor-defined device<br>Update driver<br>Disable device<br>Uninstall device<br>Scan for hardware changes<br>Properties |

4. Uninstall the MP45 device in the Sound, video and game controllers module.

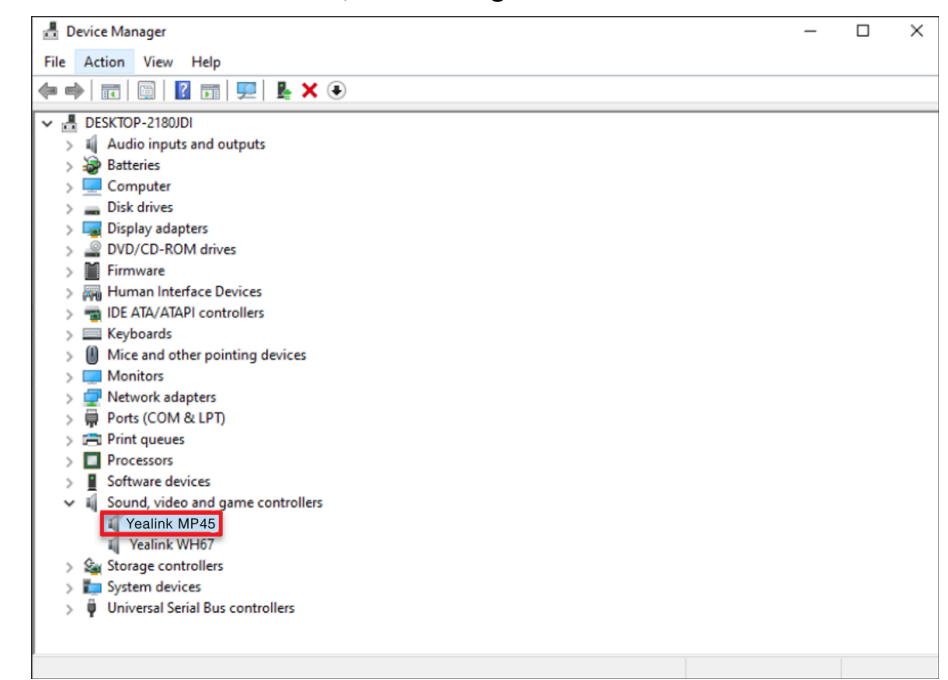

5. Disconnect and reconnect MP45 to your PC.

## Is my PC compatible?

The tested PC list compatible with Yealink MP45:

| PC Model        | OS              | Connectivity | Softphone          |
|-----------------|-----------------|--------------|--------------------|
|                 | wip10 1903      |              | Microsoft Teams    |
|                 | WIII 0 1905     |              | Skype for Business |
| Surface Book3   | urin 11         |              | Microsoft Teams    |
| Sunace Books    | WITTI           |              | Skype for Business |
| Surface Book?   | win10 1903      |              | Microsoft Teams    |
| Sunace BOOKZ    |                 |              | Skype for Business |
| Surface Bro 6/7 | win10 1903      | USB Cable    | Microsoft Teams    |
| Surface FI0 0/7 |                 |              | Skype for Business |
|                 | 11.6.7          |              | Microsoft Teams    |
| MAC BOOK FID    |                 |              | Skype for Business |
| Maa Baak Mi     | 11.5.1          |              | Microsoft Teams    |
| Mac BOOK MIT    |                 |              | Skype for Business |
| Thinknad V270   | wip10 1002      |              | Microsoft Teams    |
| Πητκράα Α270    | WIII 0 1903     |              | Skype for Business |
| Thinknad        | Thinkpad win8.1 |              | Microsoft Teams    |
| ΠΠκραυ          |                 |              | Skype for Business |

| PC Model         | OS                     | Connectivity | Softphone          |
|------------------|------------------------|--------------|--------------------|
| DELL             | win10 1903             |              | Microsoft Teams    |
|                  | WIII0 1903             |              | Skype for Business |
| HUAW/EL matabaak | win10,1002             |              | Microsoft Teams    |
| TIOAWEI Matebook | wiinto 1905            |              | Skype for Business |
|                  | Lenovo T460 win10 1903 |              | Microsoft Teams    |
|                  |                        |              | Skype for Business |